# SPOON RIVER COLLEGE

Taking You Where You Want To Go

# Student Faculty and Staff Portal Single Sign On (SSO)

Users will go to:
sso.src.edu

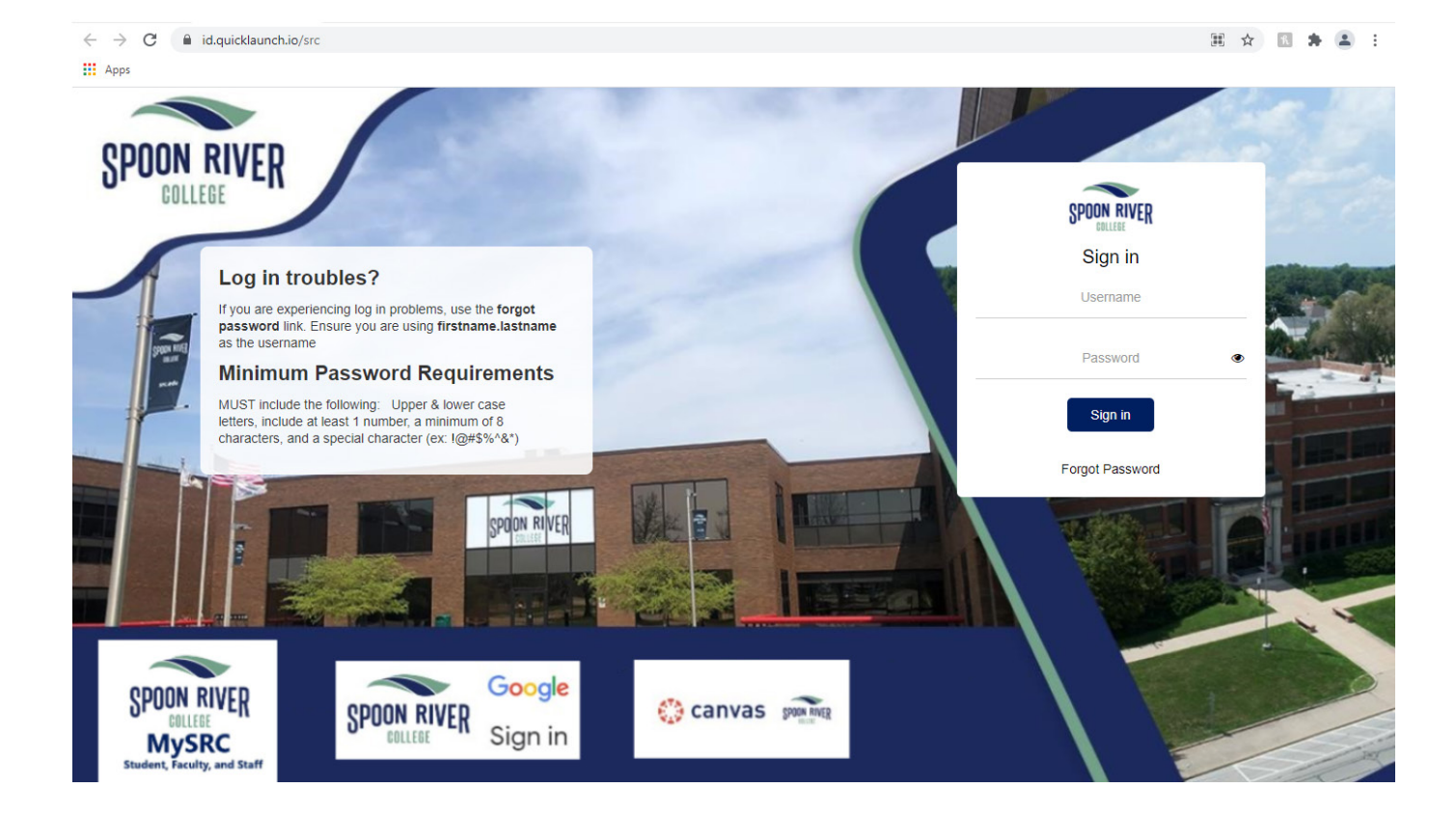

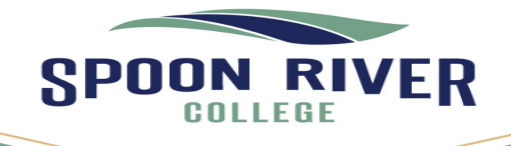

Canton

Havana

Macomb

Rushville

src.edu 1-800-degrees

# **First Time Login**

- First time logging in, users will be <u>required</u> to change their password.
- Insert current password.
- Insert **NEW** password, **twice**.

### Click Submit

- Requirements for the password:
- MUST include the following:
  - Upper & lower case letters
  - Include at least 1 number
  - Minimum number of characters
  - Include a special character
  - Examples: ! @ # \$ % ^ & \*

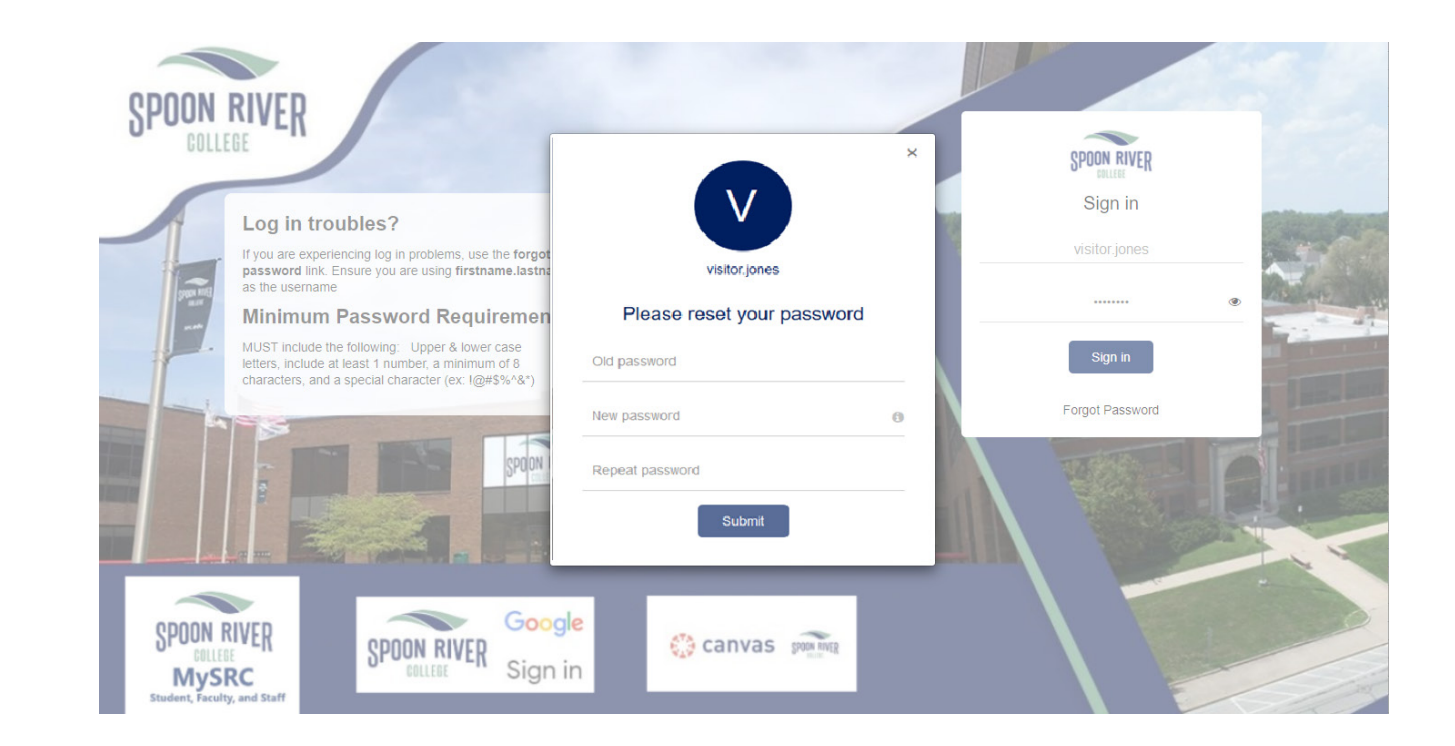

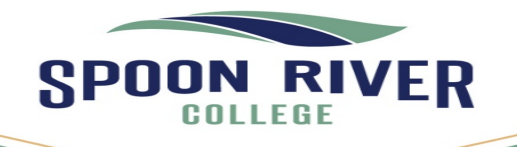

# Log In Name - Length

- If a users log in name would be longer than 20 characters the name will need to be shortened.
  - Example: Janice Patterson-Billbo
  - (23 characters)
  - Login will need to be:
  - janice.patterson-bil
  - (20 characters)
    - Periods and dashes count, as in our example above.

| SPOON RIVER<br>Sign in        |  |
|-------------------------------|--|
| Invalid username or password. |  |
| Username                      |  |
| Password                      |  |
| Sign in<br>Forgot Password    |  |

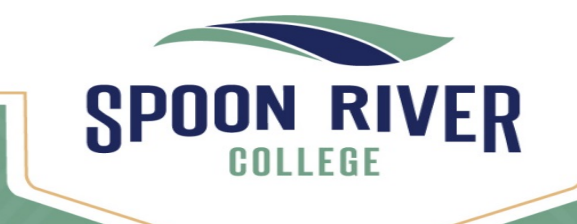

Rushville

src.edu 1-800-degrees

### **Password Change Success**

- Once the new password has been inserted and the requirements fulfilled, users will see the message
  You have successfully setup your password.
- Click the **X** to go to your apps.

| visitor.jones                             | × |
|-------------------------------------------|---|
| Please reset your password                |   |
| You have successfully setup your password |   |
| •••••                                     |   |
| ••••••                                    |   |
| •••••                                     |   |
| Submit                                    |   |

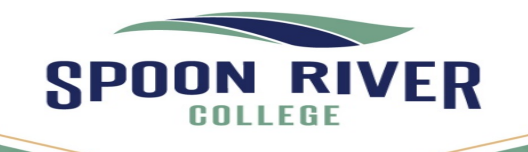

Canton

Macomb

# **Main Application Screen**

- Once logged in the users will gain access to the following applications:
  - Canvas
  - MySRC
  - Office 365
  - Gmail

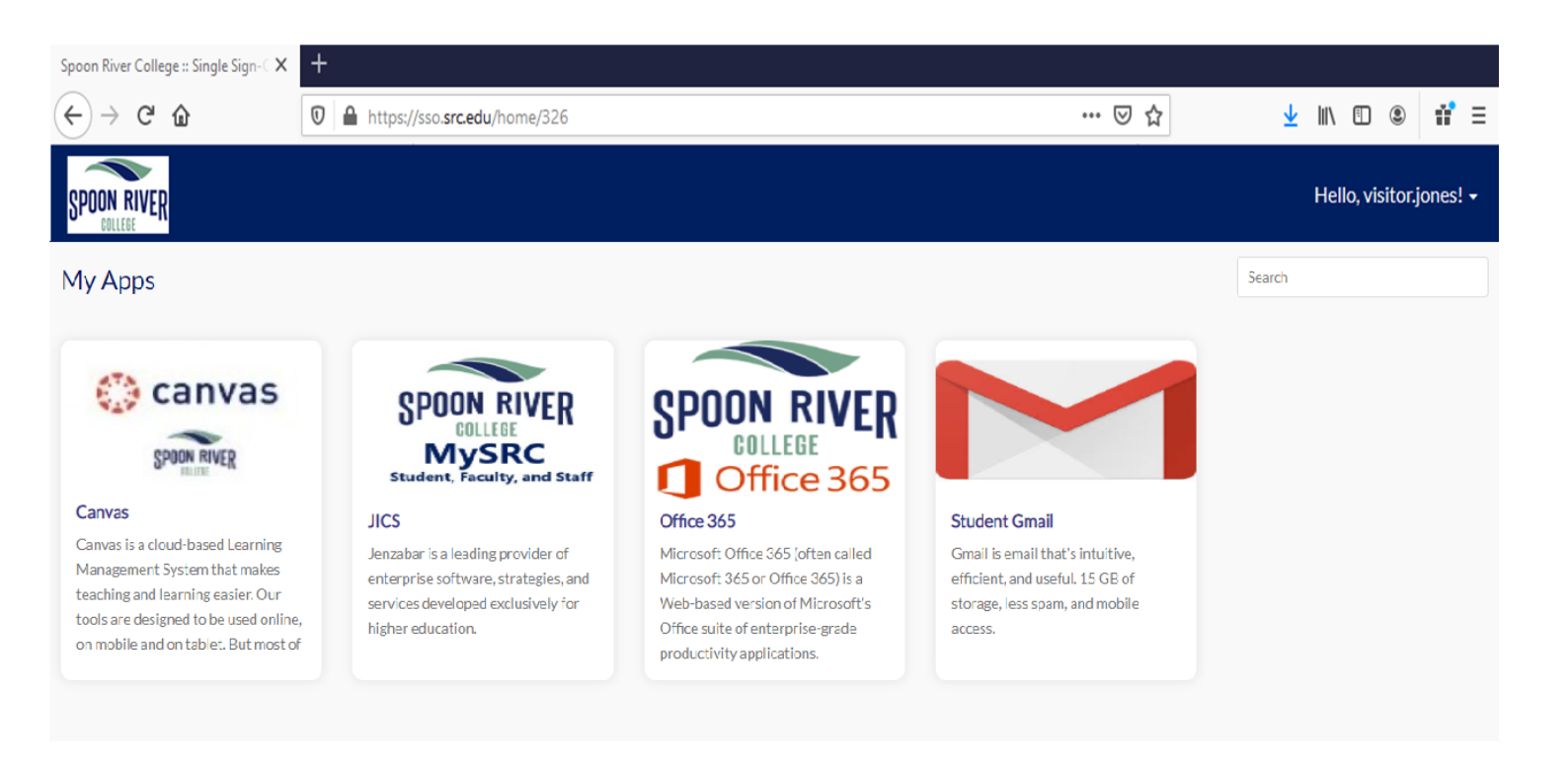

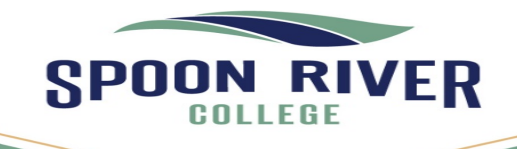

Canton

Havana

Macomb

# **Account Settings**

- Under the users <u>name</u> there are Modifiable Settings:
  - In the upper right corner under name
  - My Account
    - Set up Security Questions
    - Enter an Recovery Email
    - Enter a Recovery Cell Phone
  - Change Password
  - Logout

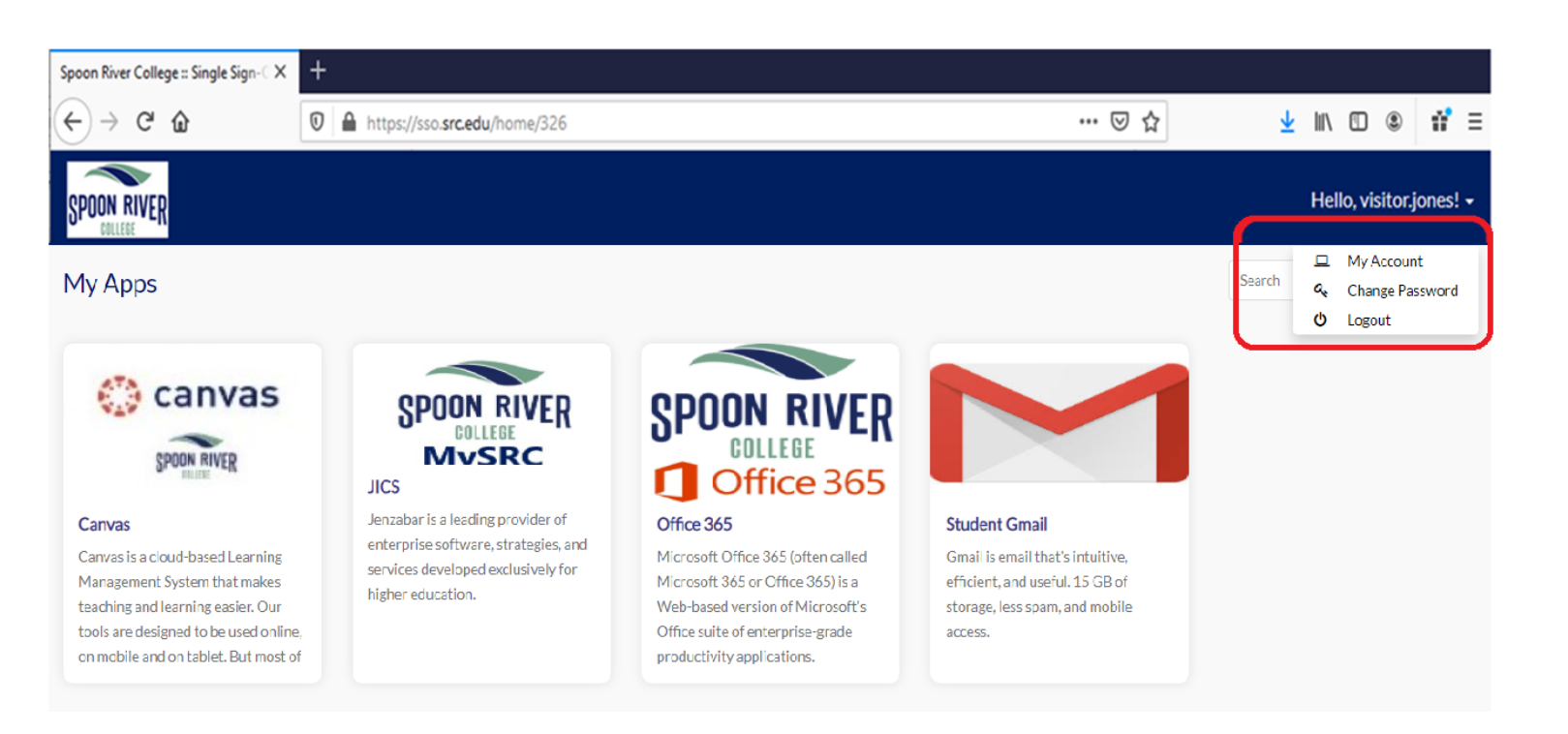

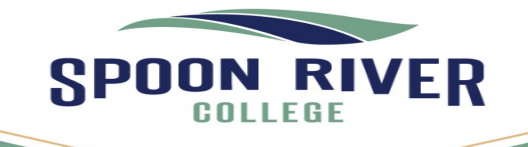

Canton

Havana

Macomb

### **Account Settings - Re-Verify Account**

- Each time users gain access to My Account settings:
  - Users will be <u>required</u> to enter their password to make the changes to these settings.

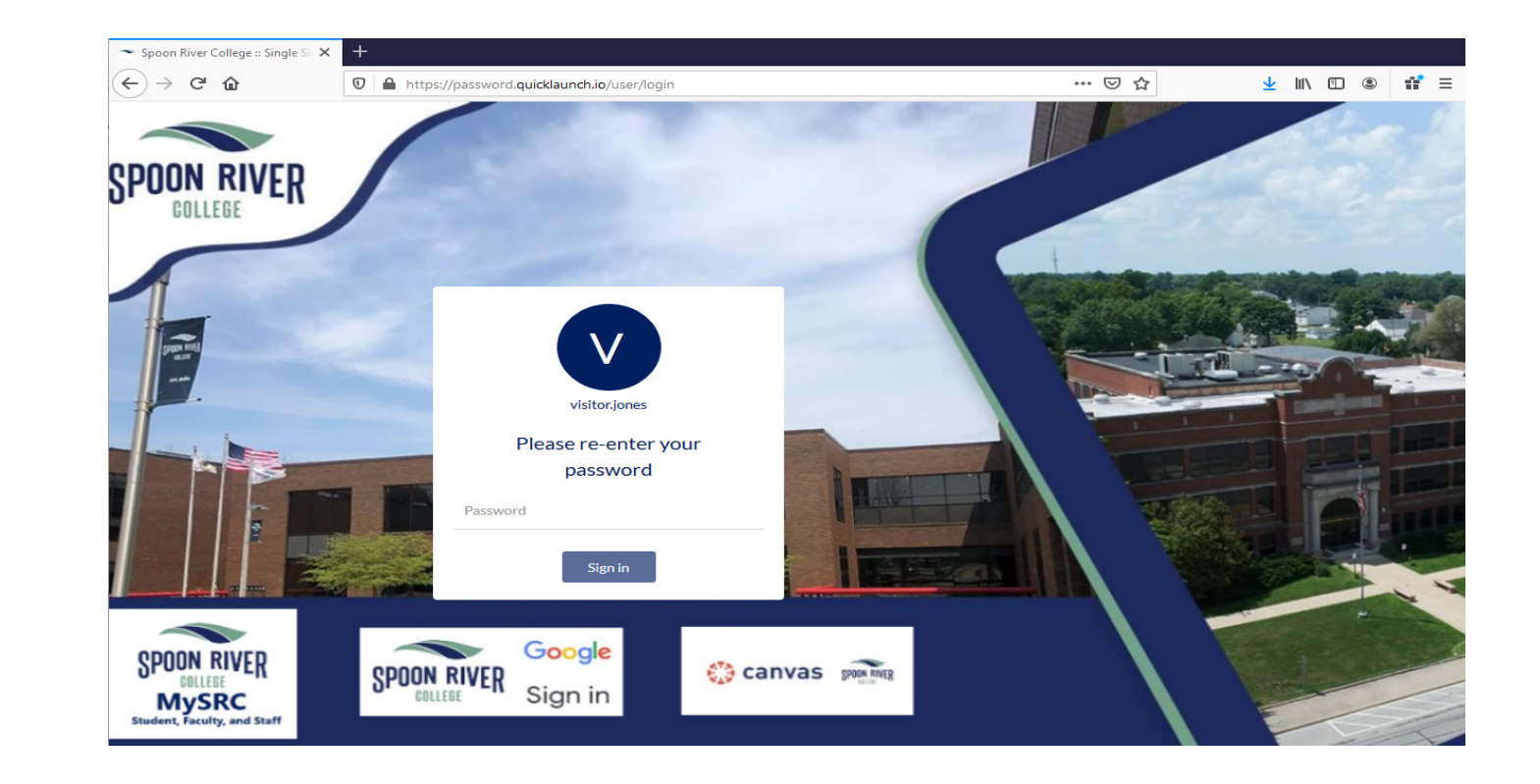

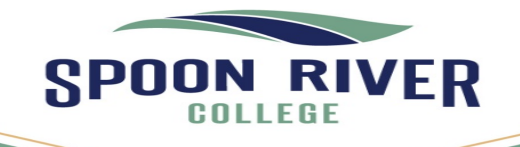

Canton

Havana

Macomb

# **Account Settings - Initial setup**

Users <u>MUST</u> select at least <u>one</u> of the options listed below as part of the Dual Authentication Process:

- Security Questions:
  - Select from a list of questions.
- Email Recovery:
  - Enter an email account.
- Phone Recovery:
  - Insert a cell phone number.

Note: User can set up all 3 options if they elect.

| ∼ Password Manager X                                                 | +                                                                                                    |     |                        |  |  |
|----------------------------------------------------------------------|----------------------------------------------------------------------------------------------------|-----|------------------------|--|--|
| $\leftrightarrow$ > C $$                                             | 0 A https://password.quicklaunch.io/user#!/                                                                            | ⊌ ☆ | ⊻ II\ 🗊 🍭 👬 Ξ          |  |  |
| SPOON RIVER                                                          |                                                                                                    |     | Hello, visitor.jones 🗸 |  |  |
| Account Recovery S<br>Verification methods can be used               | ettings<br>to make sure it's really you signing in or to reach you if suspicious activity is detected in your account. |     |                        |  |  |
| * A Security Questions                                               | Email Recovery                                                                                                    |     |                        |  |  |
| Set up your security questions and answers to recover your password. |                                                                                                    |     |                        |  |  |

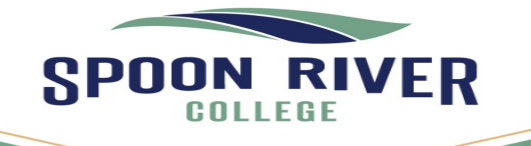

Canton

Havana

Macomb

# Dual Authentication Process – Account Settings - Initial setup

Depending on what Dual Authentication process the user selects determines what security option(s) the user will be presented with <u>each</u> time the users login:

- Security Questions
- Email Recovery
- Phone Recovery

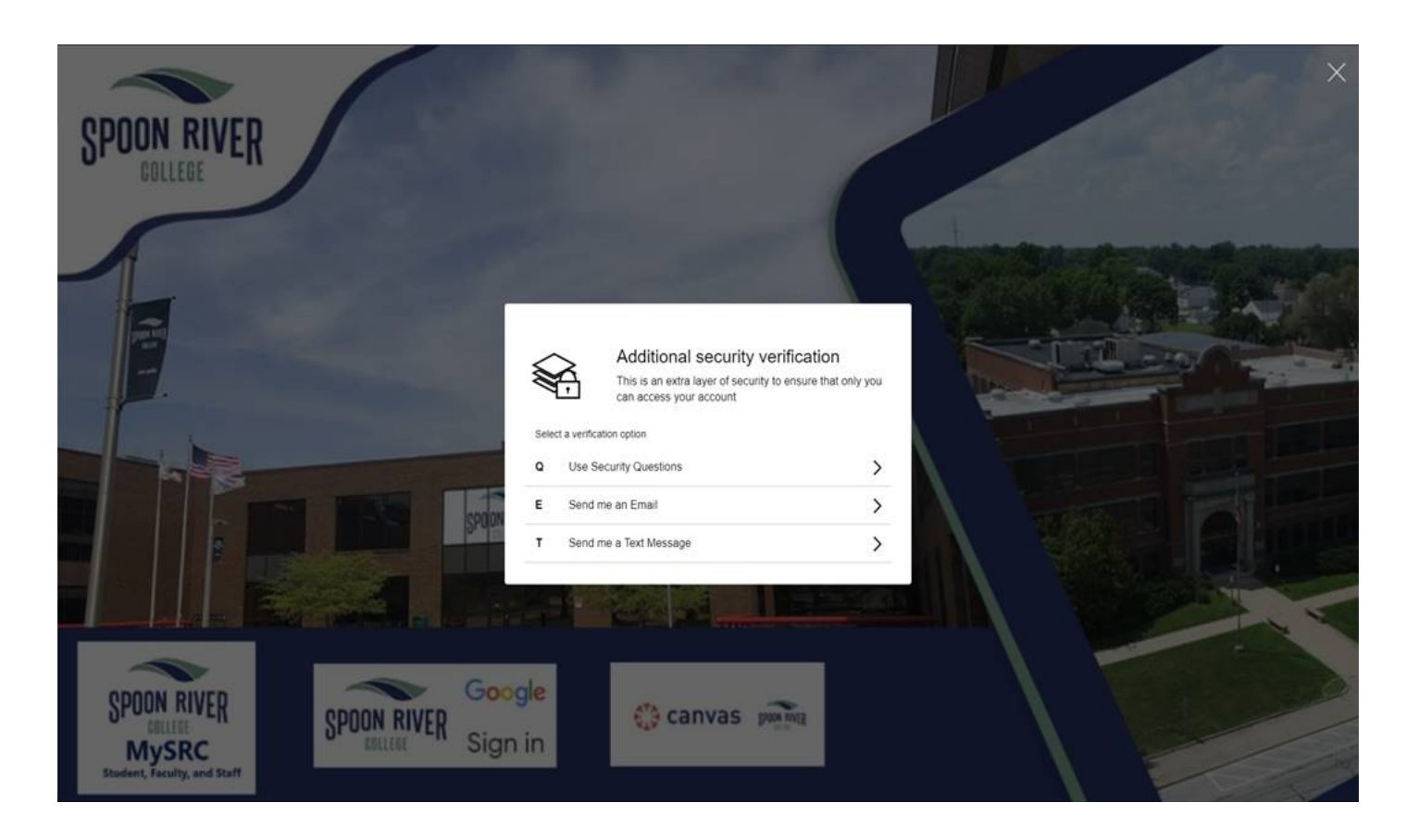

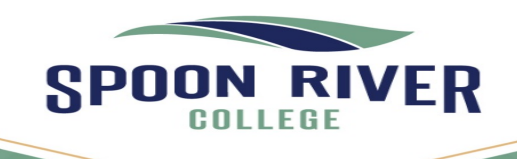

# Dual Authentication Process Account Settings - Security Questions

#### • Security Questions:

- Users will be able to select from a drop-down list of questions.
- Each time a user logs in, they will be presented with a security question.
- Once you provide the answer click **Next.** 
  - You <u>can not</u> skip this step if you elected to answer a security question this will occur each time you login.
- Click **Submit** when finished.

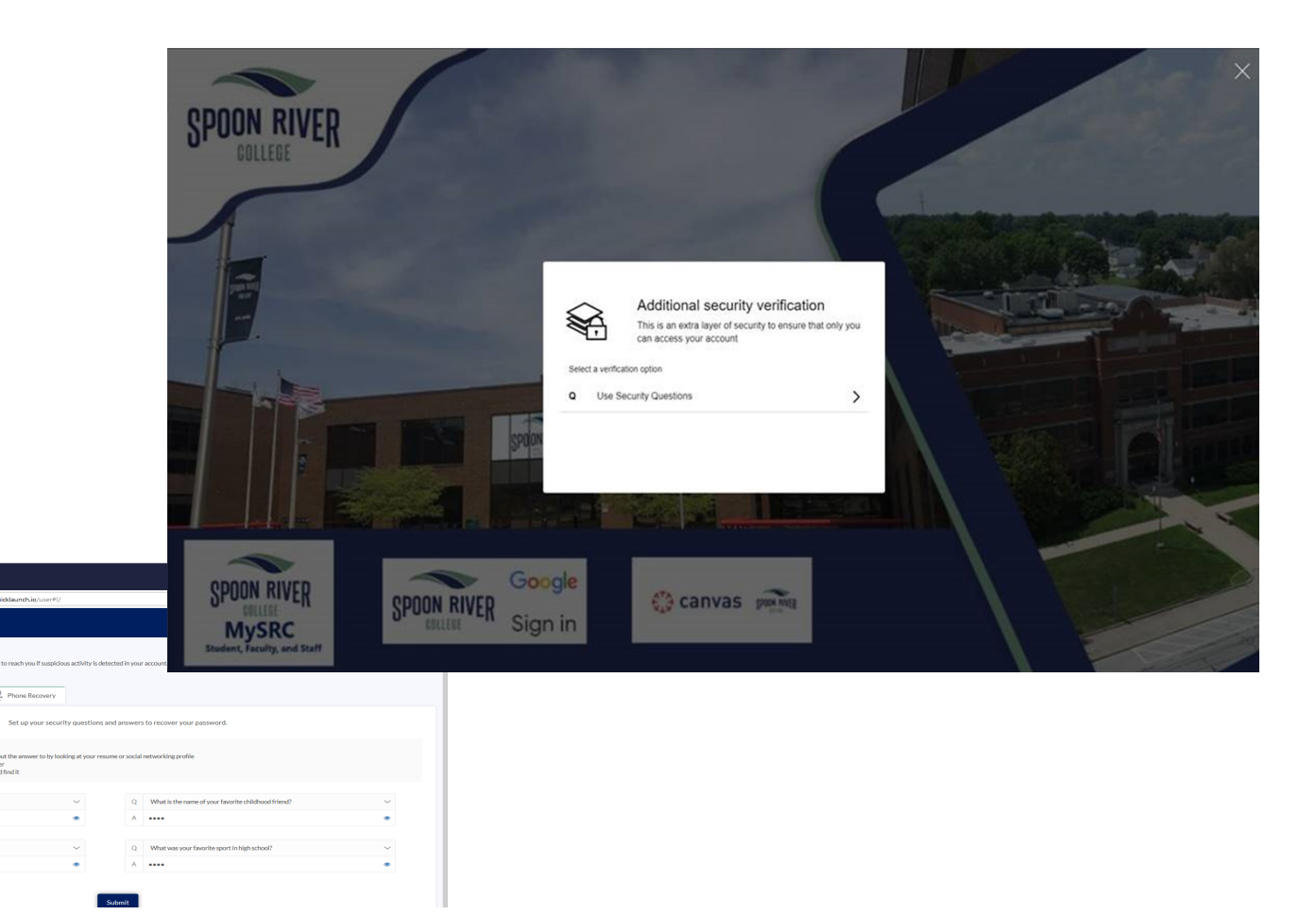

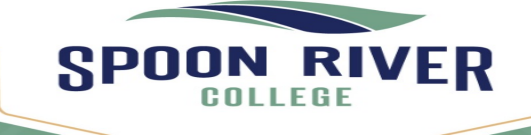

Canton

Havana

Rushville

Macomb

← → C ŵ

Account Recovery Settings

SPOON RIVER

# Dual Authentication Process Account Settings - Email Recovery

#### • Email Recovery:

- Users will be able to enter an email account, of their choice.
- Click **Update** when finished.
- When logging in user will click the arrow next to <u>Send me an email</u>, and an email will be sent to the email address entered.
- Enter the **verification code** sent for the SRC Portal.
- Once you have entered the verification code click Submit.
  - You <u>can not</u> skip this step. If you elected to have a verification code sent

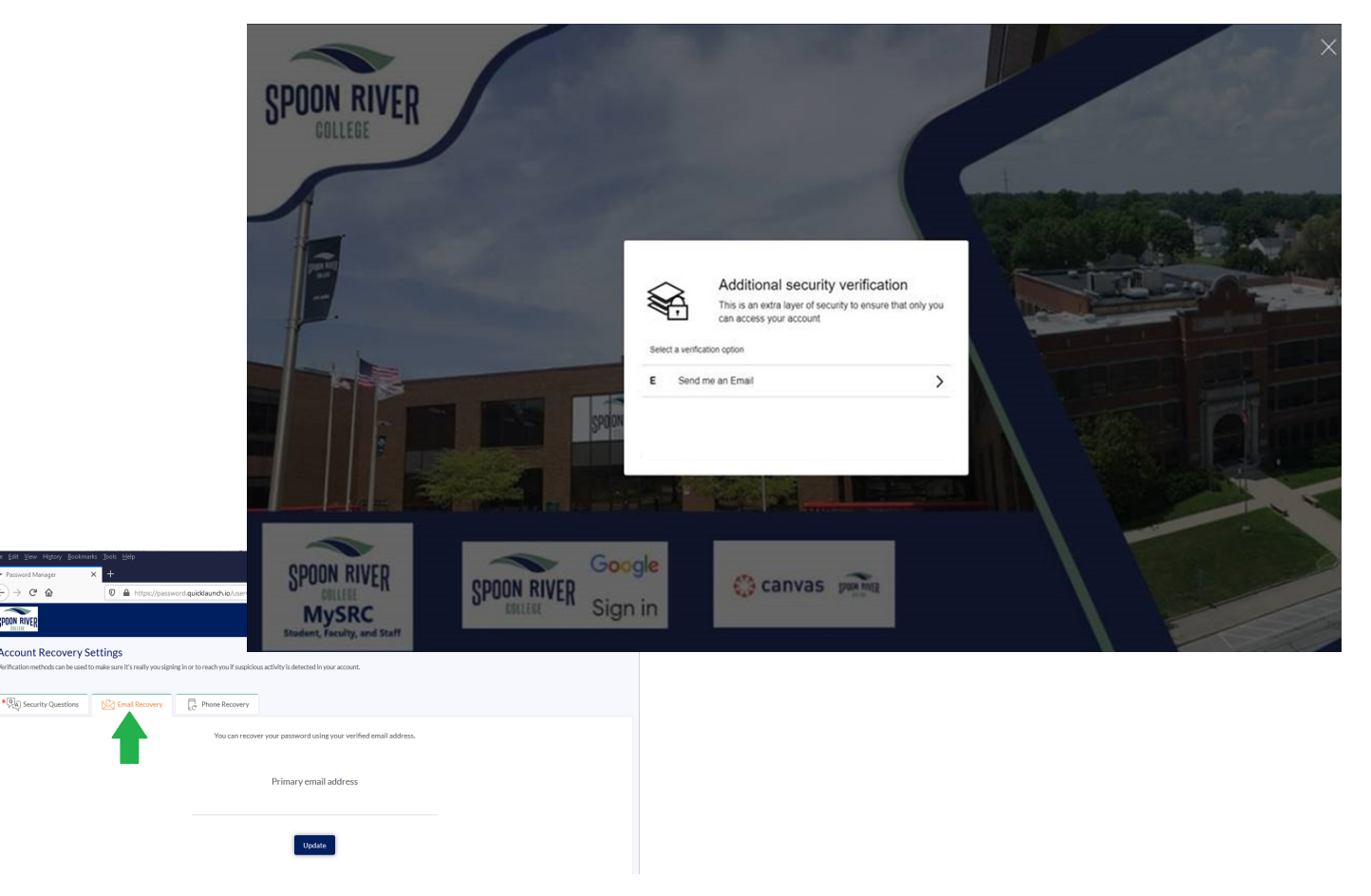

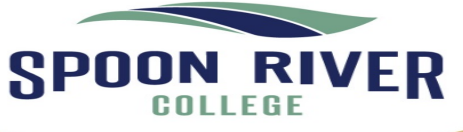

Canton

Havana Macomb

# Dual Authentication Process Account Settings - Phone Recovery

- Phone Recovery:
  - Users will enter their cell phone number.
    - No spaces, no dashes, no special characters.
    - The phone recovery option will require users to obtain the **PIN** before proceeding.
  - Click **Update** when finished. User will click the arrow and then be a text message will be sent to the <u>cell phone</u> number entered upon setup.
  - Once you receive the text users will type in the **verification code** for the SRC Portal.
  - Once you provide the code click **Submit.** 
    - You <u>can not</u> skip this step if you elected to have a verification code sent to your email

Macomb

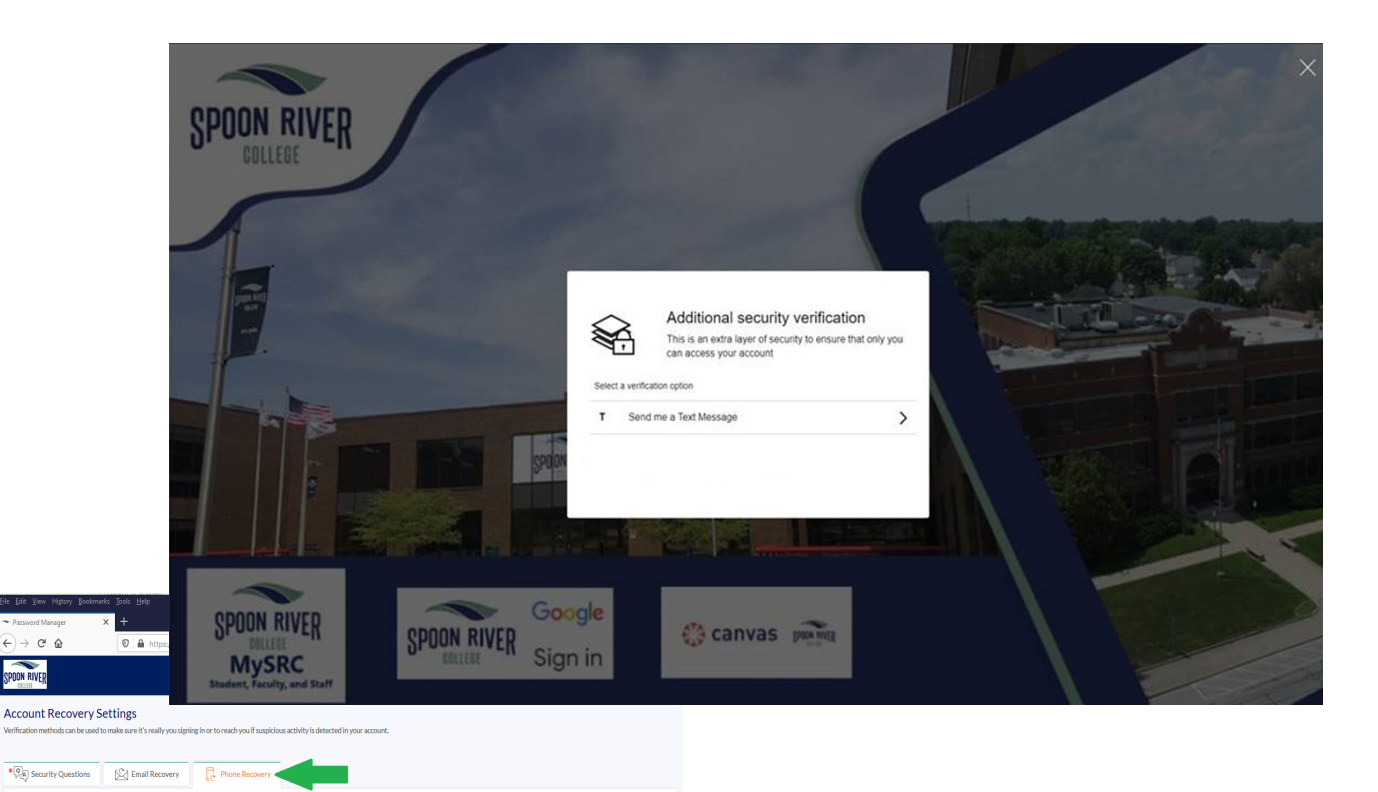

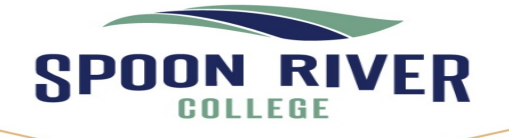

Canton

# **Reset (Change) Password**

#### **Reset Password:**

- MUST include the following:
  - Upper & lower case letters
  - Include at least 1 number
  - Minimum number of characters
  - Include a special character
    - Examples: ! @ # \$ % ^ & \*

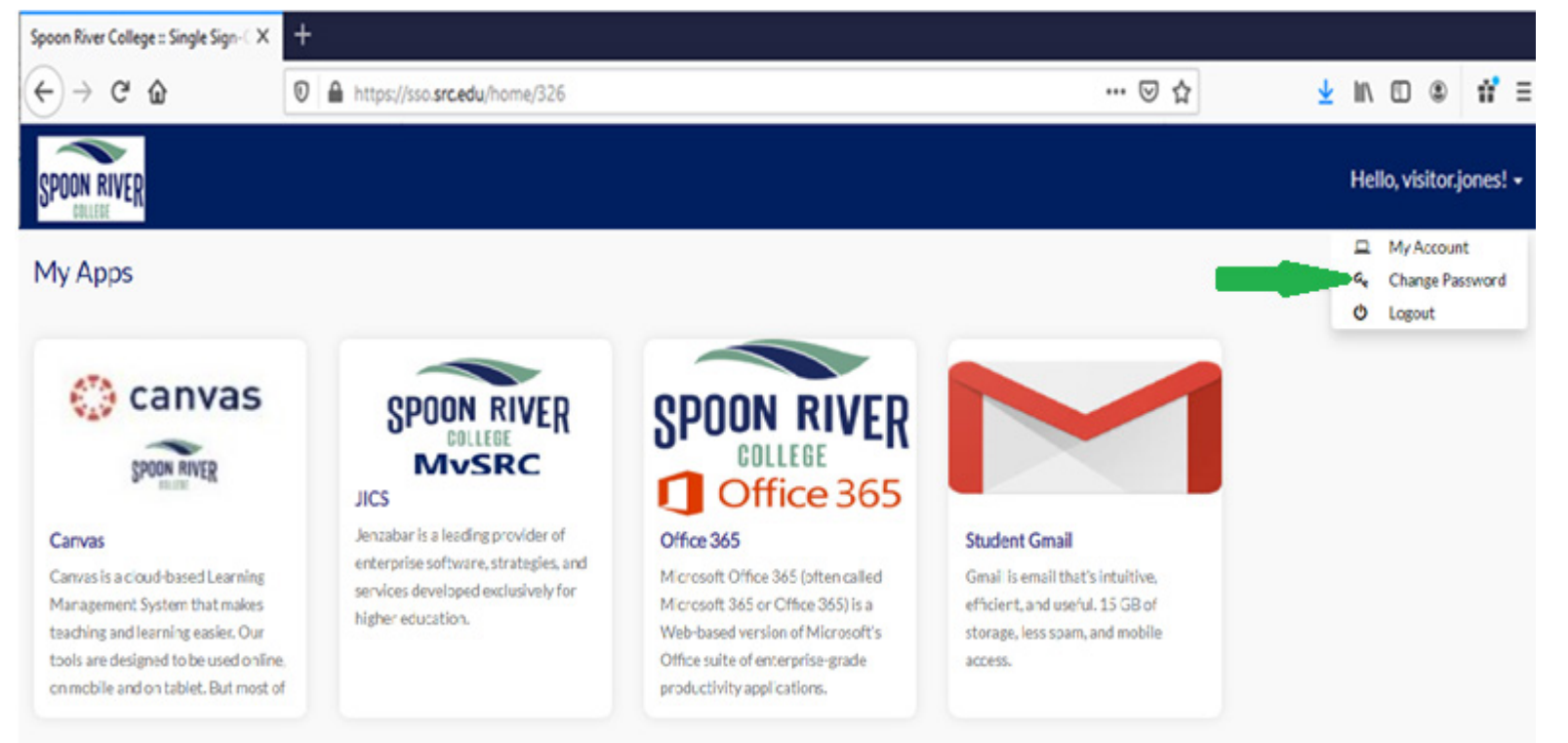

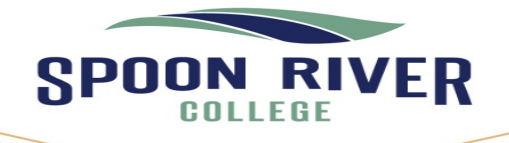

Havana Macomb

Rushville

src.edu 1-800-degrees

### **Reset Password**

- MUST include the following:
  - Upper & lower case letters
  - Include at least 1 number
  - Minimum number of characters
  - Include a special character
    - Examples: ! @ # \$ % ^ & \*
- Insert **current** password.
- Insert **NEW** password, twice.
- Click Submit

| ← Password Manager × +                                                                             |                                                       |                |                   |
|----------------------------------------------------------------------------------------------------|-------------------------------------------------------|----------------|-------------------|
| $\leftrightarrow$ $\rightarrow$ C $\textcircled{a}$ $\textcircled{v}$ $\textcircled{v}$ $https://$ | /password.quicklaunch.io/user#!/changePasswordForUser | ⊘ ☆ ⊻ II\ 🖸    | ) ⑧ 誹 ☰           |
| SPOON RIVER                                                                                        |                                                       | Hello          | , visitor.jones 🗸 |
| Change Password                                                                                    |                                                       |                |                   |
| Change Password                                                                                    | visitor.jones                                         |                |                   |
| Current Password<br>Enter current password                                                         | Recent Activities                                     |                |                   |
| New password                                                                                       | Last password changed                                 | Jul 6, 2020 1  | 1:04:28 PM        |
| Enter new password                                                                                 | Last profile updated                                  | Jul 8, 2020 3  | 3:41:32 PM        |
| Re-enter new password                                                                              | Account registration date                             | Dec 18, 2019 9 | 9:02:47 PM        |
| Update                                                                                             |                                                       |                |                   |
|                                                                                                    |                                                       |                |                   |
|                                                                                                    |                                                       |                |                   |

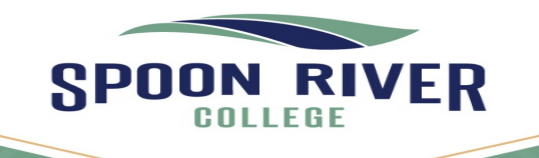

Canton

Havana Macomb

# Logout

- Logout:
  - Closing the browser window will log users out, but users may also click the logout under Name.
  - Located in the upper right corner.
  - If you use tab browsing you will need to close <u>ALL</u> browser windows.

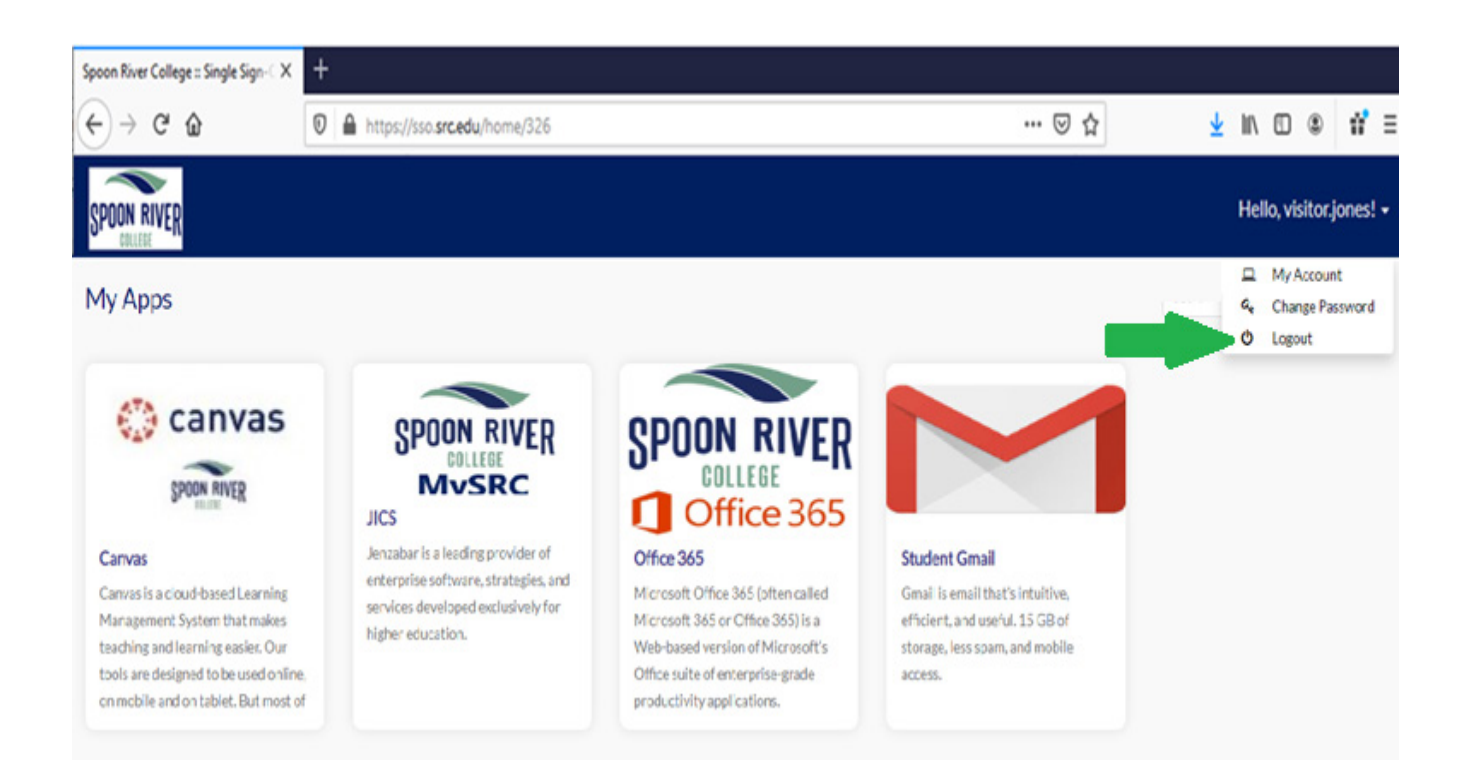

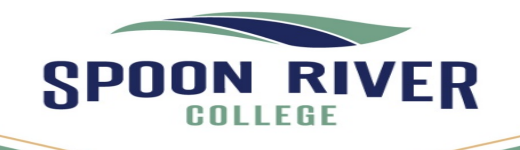

Canton

Macomb

#### • Go To My Apps

• Takes users back to the main screen.

#### Password Manager × <) → ⊂ ŵ https://password.guicklaunch.io/user#!/ … ⊠ ☆ ⊻ III\ 🗉 🛎 🖬 🗏 SPOON RIVER Hello, visitor.jones -Account Recovery Settings Verification methods can be used to make sure it's really you signing in or to reach you if suspicious activity is detected in your account. \* QA Security Questions Email Recovery Phone Recovery Set up your security questions and answers to recover your password. Tips for choosing a good security question: 1. Don't pick a question that someone could easily guess or find out the answer to by looking at your resume or social networking profile 2. Pick a question with an answer that is easy for you to remember 3. Don't write your security question down where someone could find it Q Which is your favorite sports team? $\sim$ Q What is the name of your favorite childhood friend? $\sim$ ۲ A .... ۲ Α .... $\sim$ What is your childhood nickname? Q What was your favorite sport in high school? $\sim$ Q ۲ ۲ Α .... A .... Submit Co to My Apps

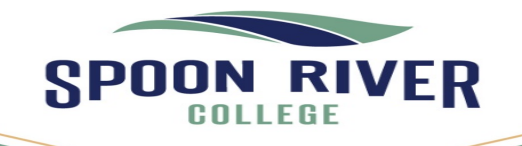

Canton

Havana

Rushville

Macomb

Go To My Apps

### **Invalid Username or Password**

- Invalid Information:
  - The message displayed if a user enters an invalid name and/or password combination.

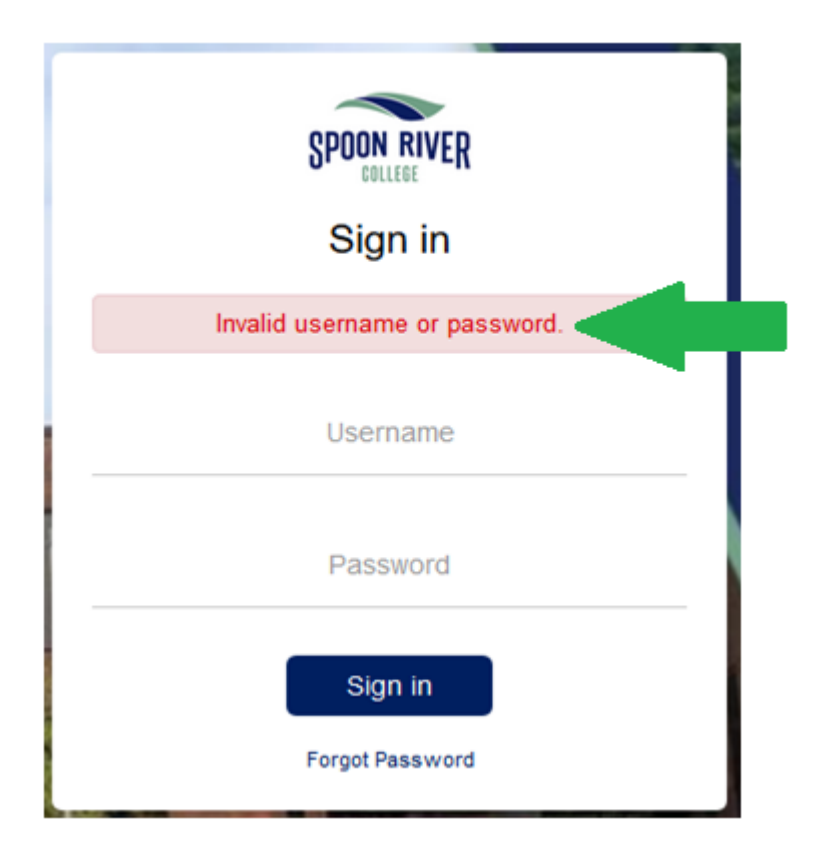

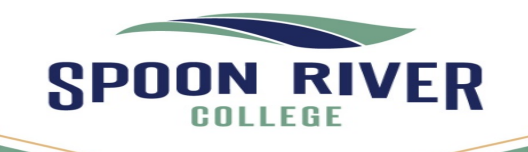

Canton

Havana

Macomb

### **Forgot Password**

- Forgot Password:
  - When Forgot Password is clicked if the user has setup their recovery email account will receive an email guiding them how to reset their password.

| SPOON RIVER                |
|----------------------------|
| Sign in                    |
| Username                   |
| Password                   |
| Sign in<br>Forgot Password |

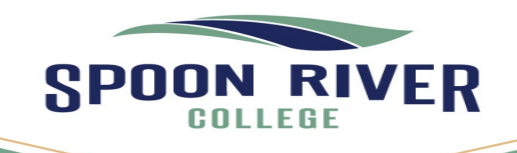

Canton

Havana

Macomb

### **Reset Your Password**

#### • Reset Password:

- When Forgot Password is clicked, the user has set-up their recovery email account, will receive an email guiding them thru how to reset their password.
- Click **Submit** when finished.

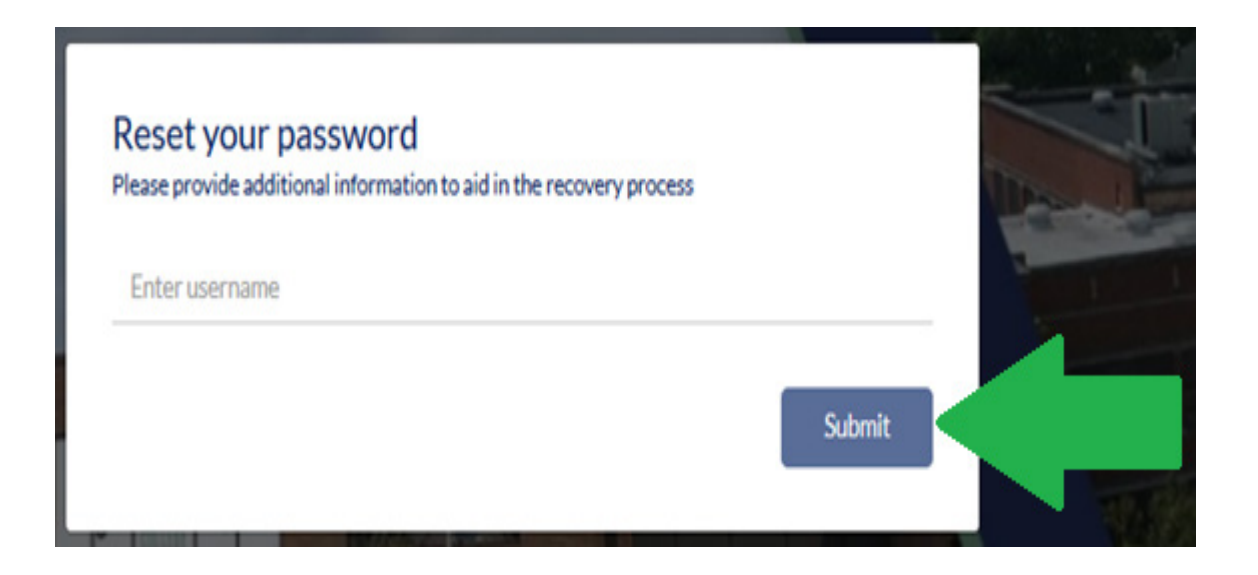

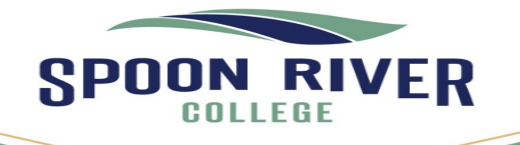

| <u>File Edit View History B</u> ookmarks                       | <u>T</u> ools <u>H</u> elp                                                                                      |           |
|----------------------------------------------------------------|----------------------------------------------------------------------------------------------------|-----------|
| Reset Password X                                               | +                                                                                                    |           |
| ← → ♂ ☆                                                        | 🛛 🔒 https://password.quicklaunch.io/api/open/showOpenChangePassword?tenantDomain=src.edu&resetP 🐠 🗠 🤡           | II\ ① ⑧ ≡ |
| SPOON RIVER<br>COLLEGE                                         |                                                                                                    |           |
|                                                                | Reset your password     Please provide additional information to aid in the recovery process     Enter username |           |
|                                                                | Submit                                                                                                    |           |
| SPOON RIVER<br>COLLEGE<br>MySRC<br>Student, Faculty, and Staff | SPOON RIVER<br>Sign in                                                                                          |           |

Student Faculty and Staff Portal Single Sign On (SSO)

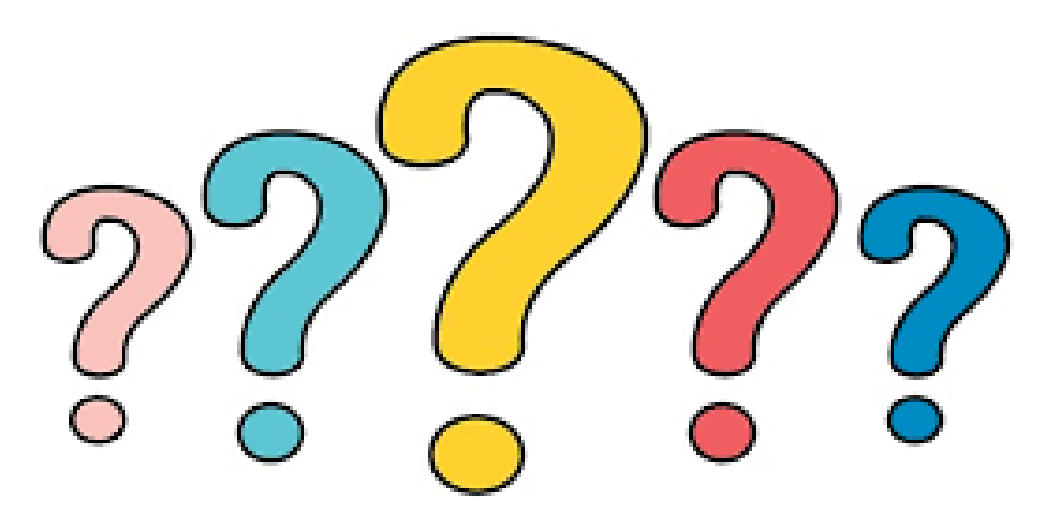

Phone: (309) 649-6381 to connect with the SRC Helpdesk Email: helpdesk@src.edu

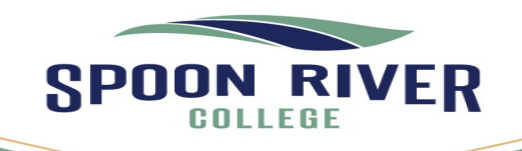

Canton

Havana

R<u>ushville</u>

Macomb